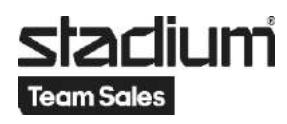

## Lathund Gruppbeställning på webborder

- 1. Man måste vara registrerad som kund och inloggad.
- Lägg de varor som är aktuella i varukorgen.
  För att lägga till varor som du själv inte ska beställa, välj valfri storlek och ange 0 som antal. Information om detta syns när du klickar på "!" bredvid storleksrutan.

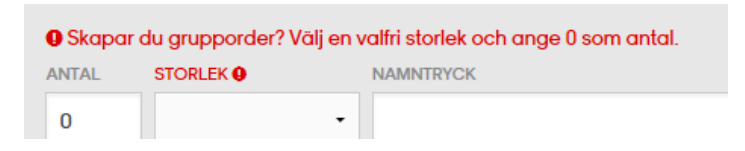

3. När du är klar, öppna varukorgen.

| 6 10 http://www.stadiumtesmsales.se/Ordol/Current P - | 0 🦉 Stackum Teamsales   | ×               | -                   | 1 (Broat) 8         | 50                                     | -                           |                     | ñ *         |
|-------------------------------------------------------|-------------------------|-----------------|---------------------|---------------------|----------------------------------------|-----------------------------|---------------------|-------------|
|                                                       |                         | Inlogga         | id som Henrik S     | iöder - Hudd        | inge HK 🗸 🛛 🛵                          | Webborder                   | Uppgiller           | Loggia at   |
| staclium                                              |                         |                 |                     |                     |                                        | Sóx                         | ۹                   | - 🦂         |
| rukorg<br>DER 3755656   Huddinge HK                   |                         |                 |                     |                     |                                        |                             |                     |             |
| d.M                                                   |                         | Antol           | Á-pre               | Pris                | Tryck                                  | Anc                         | 10                  | Ta bort     |
| LOGO JSY SR                                           | 0                       | 0st             | 205:-               | 0:-                 | Angelines                              | Ø                           | 8                   | ô           |
| SWEAT PNT S5 SR                                       | 0                       | Ost             | 129:-               | 0:-                 | Angestryck                             | G                           | ş (8                | ò           |
| TIRO TEAMBAG S                                        |                         | 1st             | 255:-               | 255:-               | Tryckmall                              | œ                           | 8 - 9               | Ċ           |
|                                                       |                         |                 |                     |                     | Fraktavgift*                           |                             |                     | 149:-       |
|                                                       |                         |                 |                     | To                  | tait produktpris                       |                             |                     | 255:-       |
|                                                       | *En instavgilt iau ui v | ið beitölning ó | är ordervärde unden | figer 1000e ser 140 | Summa<br>Se. Översliger under 1000ar f | ii-o ofter effor off Oligat | yck är lillogi ulgi | 404:-       |
|                                                       |                         |                 |                     |                     | Alla o                                 | rderrader behöve            | er ha antal o       | ch storlek. |
|                                                       |                         |                 |                     |                     | Egen referens/log                      |                             |                     |             |
| 🙆 🚞 💽 🔍 👘 🗡                                           | S .                     | WII I           | 100                 | 10.00               |                                        | SV                          | - 10 of 40          | B 2010-03   |

4. Fyll i "Egen referens/lag". För att enklare kunna följa/hitta order.

5. Klicka på "Skapa grupporder".

| SKAPA GRUPPORDER | TA BORT ORDER | BEKR |
|------------------|---------------|------|
|                  |               | -    |

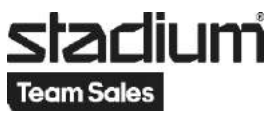

6. Välj från "Befintliga lag" eller "Skapa nytt lag".

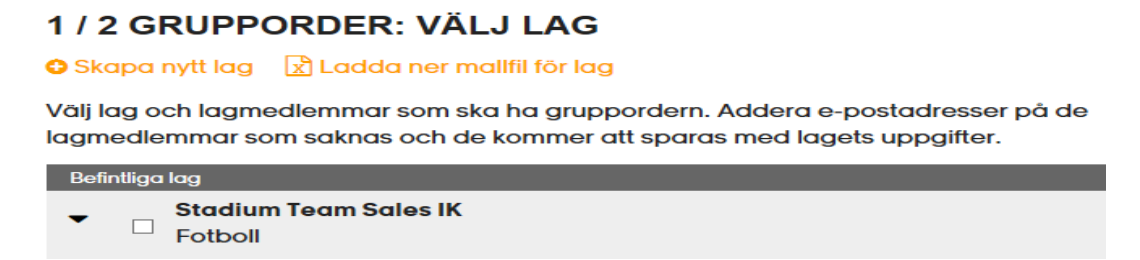

7. Se till att alla lagmedlemmar har en mailadress.

| Befi | ntliga | lag                                     |                            |
|------|--------|-----------------------------------------|----------------------------|
| •    |        | <b>Stadium Team Sales IK</b><br>Fotboll | E-Post                     |
|      |        | Camilla Bergman                         | camilla.bergman@stadium.se |
|      |        | Henrik Söder                            | henrik.soder@stadium.se    |
|      |        | Åsa Lundmark                            | asa.lundmark@stadium.se    |

8. Skriv ett meddelande till alla och redigera gärna instruktionerna vid behov.

## 2 / 2 GRUPPORDER: MEDDELANDE

Skriv ett meddelande till mottagarna och lägg till en kort instruktion hur man fyller i gruppordern. Sätt slutdatum för din grupporder innan du skickar iväg den till ditt lag.

| Hej. Henrik he<br>bestälning in<br>betalar när d<br>Mvh: Henrik | är. Nu är det dags att göra årets beställning av vära lagkläder och väska. Gör din<br>nan 5:e mars och kom i håg att sätt in pengar till mig så hämtar jag ut allt och<br>let har kommit. Enklast är att sätta in pengar via "Swish". |
|-----------------------------------------------------------------|----------------------------------------------------------------------------------------------------|
|                                                                 |                                                                                                    |
| NSTRUKTIONE<br>Klicka på län                                    | R<br>ken i e-postutskicket. Fyll i uppgifterna för dina utvalda produkter. Bekräfta din orde                                                                                                    |

9. Fyll i sista beställningsdag/order giltig t.o.m. Beställningen skickas automatiskt kl 23.59 detta datum. Vill man skicka ordern tidigare så får man gå in på ordern och göra det.

| ORDER GI | LTIG T.O.M. |
|----------|-------------|
| 2016-03- | -05         |

10. Klicka på "Skicka ut grupporder".

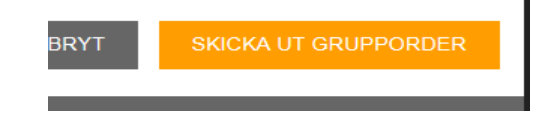